## Anleitung für den Einstieg in Microsoft Teams

Vorausgesetzt wird, dass eine Office-Version installiert ist.

Schritt 1: Microsoft Word öffnen und nachsehen, ob man unter einem Konto angemeldet ist.

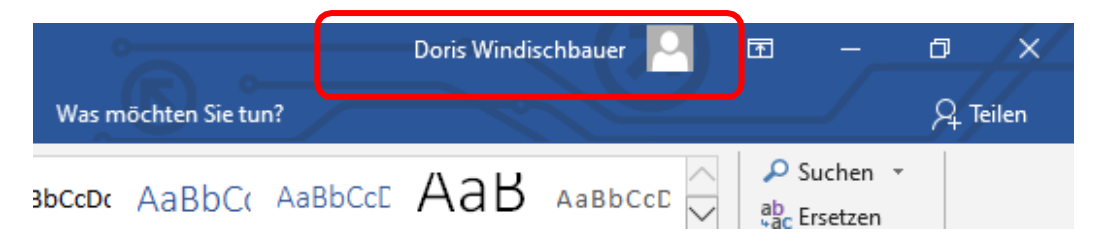

- Steht hier kein Name, dann weiter zu Schritt 2.
- Wenn hier ein Name steht, ist man mit einem Konto angemeldet. Nun kontrolliert man, ob es sich dabei um das "gymbadischl.onmicrosoft.com"-Konto handelt, indem man auf den Namen klickt.
- Handelt es sich um das "gymbadischl.onmicrosoft.com"-Konto, dann weiter zu Schritt 2.

| Microsoft     | Abmelden                                                                                              |
|---------------|----------------------------------------------------------------------------------------------------|
|               | Doris Windischbauer<br>windischbauer.d @gmail<br>Mein Microsoft-Konto<br>Office-Benutzerinformationen |
| (A+) Mit eine | m anderen Konto anmelden                                                                              |

• Handelt es sich nicht um dieses Konto (in der Abb. Ist es eine "@gmail"-Mailadresse), dann muss man sich von diesem Konto "**Abmelden**" und

| Konto entfernen                                                                                                    |               |  |
|----------------------------------------------------------------------------------------------------|---------------|--|
| Durch das Entfernen dieses Kontos werden Sie bei dieser und anderen Office-Anwendungen abgemeldet.<br>Hierdurch werden alle Anpassungen entfernt, und Ihre Dokumente und Notizbücher lassen sich eventuell erst wieder mit dem Server synchronisiere<br>nachdem Sie sich wieder angemeldet haben.<br>Alle geöffneten Office-Anwendungen müssen geschlossen werden, damit diese Abmeldung abgeschlossen werden kann.<br>Möchten Sie sich jetzt bei diesem Konto abmelden? |               |  |
|                                                                                                    | Ja Nein Hilfe |  |

anschließend beim Fenster auf "ja" klicken.

## Schritt 2: Microsoft Teams starten

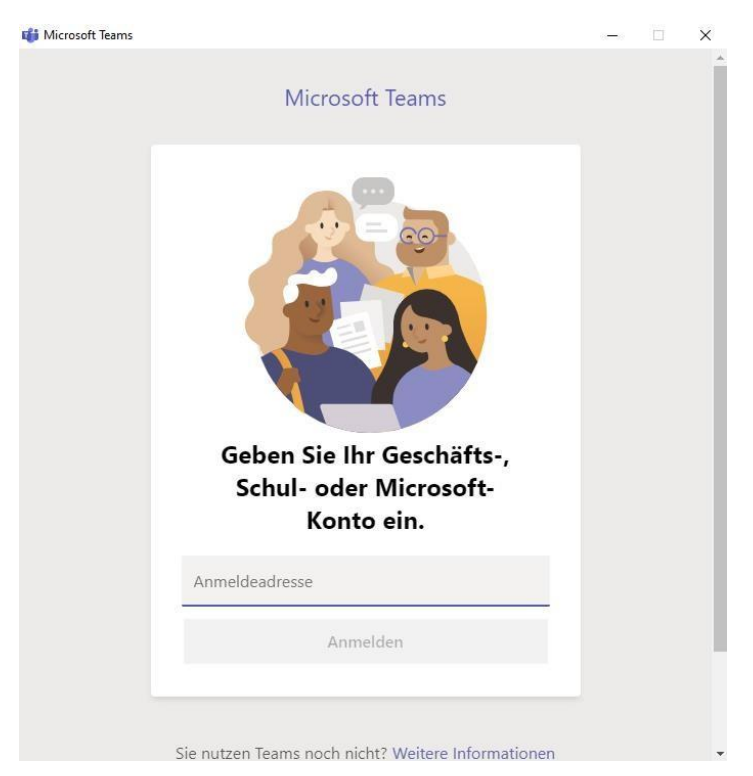

- Bei der Anmeldeadresse folgendes eingeben: benutzername@gymbadischl.onmicrosoft.com (z.B. <u>mayer.chr@gymbadischl.onmicrosoft.com</u>)
- Auf "Anmelden" klicken.
- Kennwort eingeben (jenes vom Schulnetzwerk)